## [인처대학교 통합정보시스템 -> 학사행정 -> 졸업 -> 대학원지도교수배정관리 -> 지도교수배정신청] [School Portal System -> Academic Administration -> Graduation -> 'Assignment of Guiding Professor mgmt' -> '지도교수배정신청' 위지막 로그인 : 2021.08.20 09:54 [10.80.118.211] ⑦ 행정 9100 LNU 국립인천대학교 통합정보시스템 공통 학사행점 일반행정 연구행정 부속해정 인사 주요현황 Ο KOREAN 학사 9150 학사행정 E B 00G ₽ 지도교수배정신청 × 10 a 2 0 C C 학사행정 > 졸업 > 대학원지도교수배정관리 > 지도교수배정신청 졸업 🖸 학생신상정보 개인정보수정 · 취득학점/평균평점 학번 과정구분 0.00 ▼ 대학원외국어시험관리 성명 이수학기(편입인정) ▼ 대학원종합시험관리 대학(원) ▼ 대학원시험및논문수당관리 성명(영문) 학년(차) v ▼ 대학원논문학점학위제관리 생년윌일 학과(부) ✓ 학적상태 Y - -¥ 성별 ✓ 전공 > 국적 - 지도교수배정승인관리 지도교수신청상세내역 · 메뉴는 학생만 신청이 가능 합니다. - 지도교수변경관리 (1) 년도 학기 ✓ 신청일자 지도교수 2.2 - 지도교수배정대상자조회 10 승인상태 ✓ 승인일자 + + - 지도교수변경자 명단 논문주제및 제공분0±(국무) 2 - 지도교수별학생지도현황 논문주제및 전공분야(영문) 🚺 지도교수신청목록 🚺 대학원조기수료관리 지도교수 ▼ 대학원졸업대상자관리 상태 순번 년도 학기 신청일자 배정일자 승민상태 승민일자 서명

□ 「 +추가」 - 지도교수배정 신청을 위한 입력 창 생성(우측 중앙 +추가 후 시행) - 「 +Add 」 Create the input box for application of advisor(Prof.) ① 「 지도교수 선택 」 - 지도교수배정 신청을 위하여 우측 '돋보기'버튼 클릭 후 해당 지도교수를 검색하여 선택

□ Select Advisor(Prof.) \_ - Click the search button and select your advisor(Prof.)

② 「논문주제 및 전공분야 입력」 - 지도교수님과 상의 후 논문주제 및 전공분야를 정하여 입력하여 주시기 바랍니다.

 $\ulcorner$  Fill out the Thesis subject & Major field of study (After guidance from your advisor(Prof.)  $\_$ 

③,④「'신청'버튼 클릭 시 지도교수신청목록의 승인상태가 '지도교수 확인 중'으로 표시되며 지도교수 및 학과장의 확인을 받아야 합니다.」

Click the Application button, and you can see the status : 'Advisor is checking.' After checking for approval from Advisor &

Department chair, your application process will be done.